# 資格確認アカウント管理手順書

1.00版

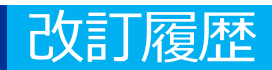

| No | 改訂日       | 改訂箇所 | 改訂内容 | 版数   |
|----|-----------|------|------|------|
| 1  | 2024/2/27 | -    | 初版作成 | 1.00 |

# 施術所等向け総合ポータルサイトへのログイン

1-1.トップページ上の「ログインはこちら」又は画面右上の「ログイン」を押下します。 ※ログイン時に必要なユーザー登録の方法は「ユーザー登録手順書」をご確認ください。

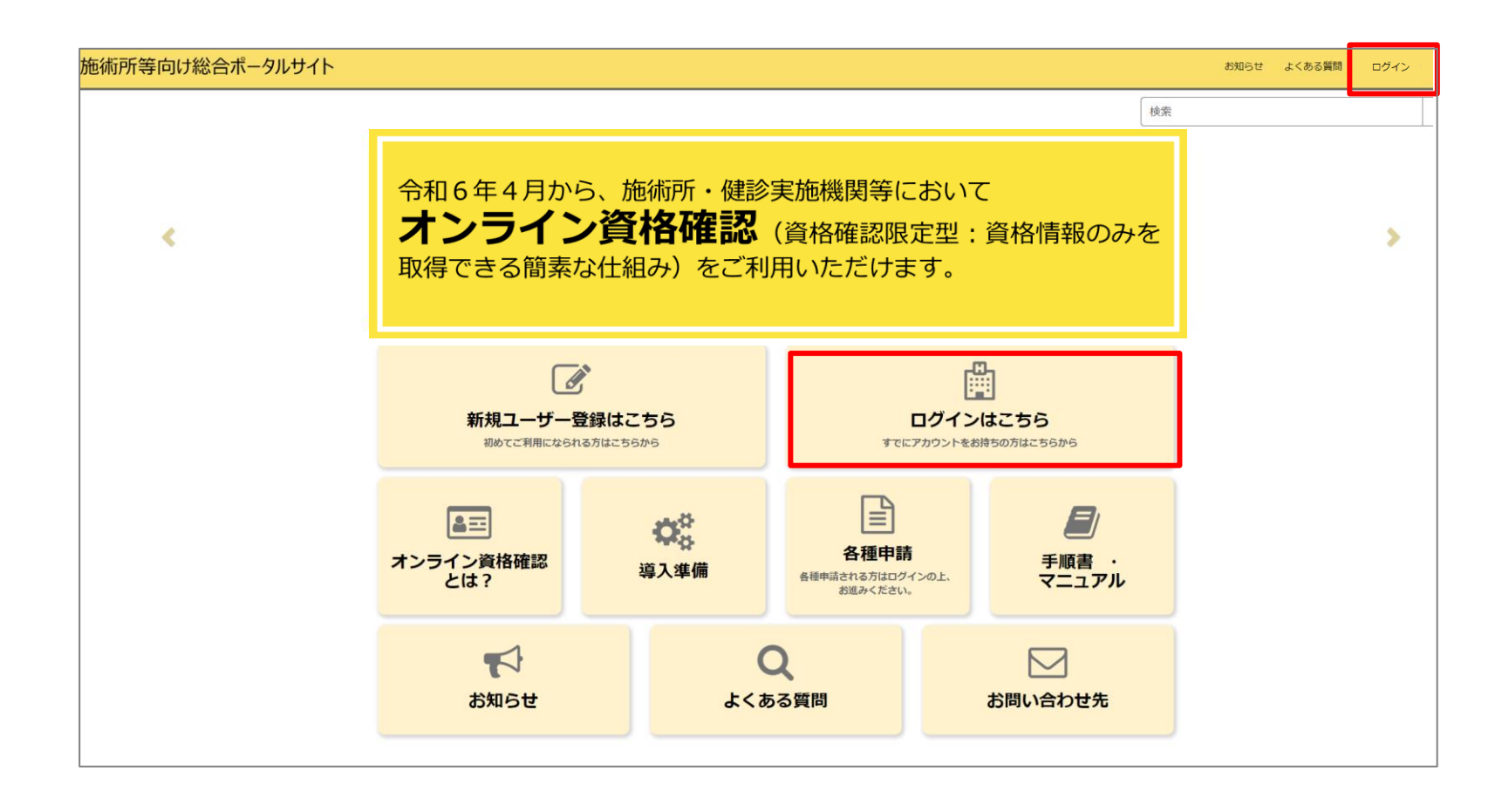

# 施術所等向け総合ポータルサイトへのログイン

1-2.登録済みのユーザー名(メールアドレス)とパスワードを入力し「ログイン」ボタンを 押下します。

| 海術所等向け総合ポータルサイト まれらせ よくある舞鶴 ログイン                                                                     |                                                                                                    |  |  |  |  |  |  |
|----------------------------------------------------------------------------------------------------|----------------------------------------------------------------------------------------------------|--|--|--|--|--|--|
|                                                                                                    | ログイン<br>ユーザー名 (メールアドレス)<br>kikin01@test.kikinn.com<br>バスワード<br>・・・・・・・・・・・・・・・・・・・・・・・・・・・・・・・・・・・・ |  |  |  |  |  |  |
| <b>お問い合わせ先</b><br>Oオンライン資格確認等コールセンター 0800<br>月曜日~金曜日(祝日を除く)8:00~18<br>メールアドレス:contact@iryohokenjyoho | -080-4583(通話料無料)<br>: 00   土曜曰(祝曰を除く)8:00~16:00<br>·portalsite.jp                                   |  |  |  |  |  |  |
| 【各種リンク】<br>のプライバシーポリシー<br>のポータルサイト利用規約<br>の関連サイトへのリンク<br>のシステムペンダ・事業者向けお問い合わせ先                       | 「医療機関等ONS」                                                                                          |  |  |  |  |  |  |
| 社会保護                                                                                                 | <sub>贪診療報酬支払基金(情報化企画部・情報化支援部)</sub><br>象保険中央会(番号制度対策本部)                                             |  |  |  |  |  |  |
| Copyrigi                                                                                             | t © Health Insurance Claims Review & Remoursement services. All Rights Reserved                     |  |  |  |  |  |  |

# 各種申請を選択

2.ログイン後、トップページから「各種申請」を押下します。

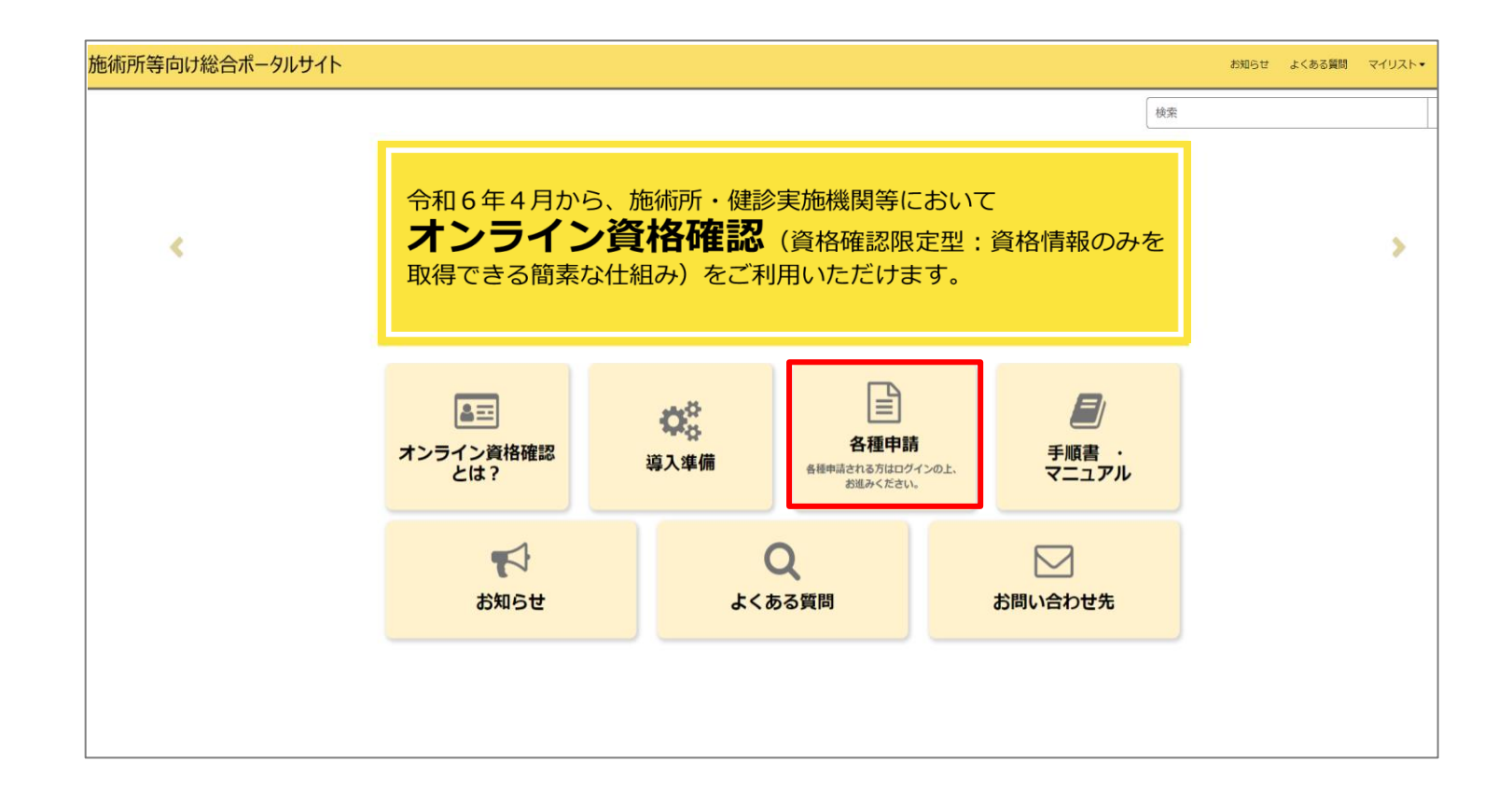

## 資格確認アカウント管理を選択

#### 3.各種申請の一覧画面から「資格確認アカウント管理」を選択します。

| マイナ資格確認アプリに関する情報についてご確認いただけます。                                           |                                                                          |                                                                      |  |  |  |  |
|--------------------------------------------------------------------------|--------------------------------------------------------------------------|----------------------------------------------------------------------|--|--|--|--|
| <u>お知らせ /</u>                                                            | <u>よくある質問 /</u>                                                          | 利用開始申請<br>こちらからマイナ資格確認アプリの利<br>用開始申請を実施いただけます。                       |  |  |  |  |
| 詳細を表示                                                                    | 詳細を表示                                                                    | 詳細を表示                                                                |  |  |  |  |
| 運用開始日登録<br>こちらからマイナ資格確認アプリの運<br>用開始日を登録いただけます。                           | <u>助成金交付申請</u><br>こちらからマイナ資格確認アプリの助<br>成金を申請いただけます。                      | 交付決定通知書か、ウンロート、<br>こちらからマイナ資格確認アプリの助<br>成金の交付決定通知書をダウンロード<br>いただけます。 |  |  |  |  |
| 詳細を表示                                                                    | 詳細を表示                                                                    | 詳細を表示                                                                |  |  |  |  |
| <u>資格確認アカウント管理 </u> こちらからマイナ資格確認アプリのア カウントをご確認いただけます。                    | <u>資格確認端末機器(アカウント</u><br>こちらからマイナ資格確認アプリの端<br>末機器(アカウント)を追加申請いた<br>だけます。 | <u>資格確認アカウント申請状況 </u> こちらからマイナ資格確認アプリのア カウントの申請状況をご確認いただけ ます。        |  |  |  |  |
| 詳細を表示                                                                    | 詳細を表示                                                                    | 詳細を表示                                                                |  |  |  |  |
| <u>利用終了・変更申請</u><br>こちらからマイナ資格確認アプリの利<br>用終了・利用変更を申請いただけま<br>す。<br>詳細を表示 |                                                                          |                                                                      |  |  |  |  |

# アカウントIDを選択

4.マイナ資格確認アプリアカウント管理画面で端末の一覧が表示されます。備考(利用者名、 端末名等)の情報を変更したい端末(アカウント)の「アカウントID」を選択します。

| マイナ資格確認アプリアカウント管理 |               |         |            |         |         |
|-------------------|---------------|---------|------------|---------|---------|
| アカウントID           | 備考(利用者名、端末名等) | ステータス 🔺 | 利用開始年月日    | 利用終了年月日 | 利用停止年月日 |
| W0000001          | Aさんの端末        | 利用可     | 2023-08-08 |         |         |
| W000002           |               | 利用可     | 2023-08-08 |         |         |
| W000003           |               | 利用可     | 2023-08-08 |         |         |
| W0000004          |               | 利用可     | 2023-08-09 |         |         |
| W000005           |               | 利用可     | 2023-08-09 |         |         |
| W0000006          |               | 利用可     | 2023-08-09 |         |         |
| W0000007          |               | 利用可     | 2023-08-17 |         |         |
| W000008           |               | 利用可     | 2023-08-17 |         |         |
| W0000009          |               | 利用可     | 2023-08-17 |         |         |
| < >> 9行中1~9行      |               |         |            |         |         |
| 追加申請              |               |         |            |         |         |

#### 端末情報の変更の方法

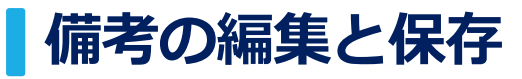

# 5.アカウントIDにおける端末(アカウント)の詳細情報が表示されるため、備考に必要な情報を入力、編集します。

#### ■備考

利用者名や端末名等を自由に入力できます。複数台端末を利用する際などに備考をご利用ください。

備考を入力後、画面右下の「保存」ボタンを押下します。

| < 戻る                                       |         |
|--------------------------------------------|---------|
| W0000001                                   |         |
| 添付ファイル<br><u>P</u> W000001_skg_account.pdf |         |
| マイナ資格確認アプリアカウント管理                          |         |
| *アカウントID                                   | ステータス   |
| W0000001                                   | 利用可     |
| 施設名                                        |         |
| <ul> <li>施設名(例)</li> </ul>                 | v .     |
| 備考(利用者名、端末名等)                              |         |
| Aさんの端末                                     |         |
| 利用開始年月日                                    | 利用終了年月日 |
| 2023-08-08                                 |         |
| 利用停止年月日                                    |         |
|                                            |         |
|                                            |         |
| 解除申請                                       | 保存      |

## 端末情報の変更の方法

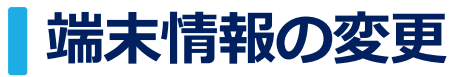

#### 6. 備考の変更が完了すると以下の画面が表示されます。

| データを更新しました。                          |         |
|--------------------------------------|---------|
| < 戻る                                 |         |
| W0000001                             |         |
| 添付ファイル<br>隆 W0000001_skg_account.pdf |         |
| マイナ資格確認アプリアカウント管理                    | 7- 67   |
|                                      |         |
| W0000001                             | 利用印     |
| 施設名                                  |         |
| (例)                                  | Ψ.      |
| 備考(利用者名、端末名等)                        |         |
| Bさんの端末                               |         |
| 利用開始年月日                              | 利用終了年月日 |
| 2023-08-08                           |         |
| 利用停止年月日                              |         |
|                                      |         |
|                                      |         |
| 解除申請 データを更新しました。                     | 保存      |
|                                      |         |

### 端末情報の変更の方法

## 端末情報の一覧から変更内容の確認

#### 7.端末情報の一覧表示画面上でも、備考の変更内容が保存されていることを確認できます。 これで、端末情報の変更は完了です。

| マイナ資格確認アプリアカウント管理 |               |         |            |         |         |
|-------------------|---------------|---------|------------|---------|---------|
| アカウントID           | 備考(利用者名、端末名等) | ステータス 🔺 | 利用開始年月日    | 利用終了年月日 | 利用停止年月日 |
| W0000001          | Bさんの端末        | 利用可     | 2023-08-08 |         |         |
| W0000002          |               | 利用可     | 2023-08-08 |         |         |
| W0000003          |               | 利用可     | 2023-08-08 |         |         |
| W0000004          |               | 利用可     | 2023-08-09 |         |         |
| W000005           |               | 利用可     | 2023-08-09 |         |         |
| W0000006          |               | 利用可     | 2023-08-09 |         |         |
| W0000007          |               | 利用可     | 2023-08-17 |         |         |
| W0000008          |               | 利用可     | 2023-08-17 |         |         |
| W0000009          |               | 利用可     | 2023-08-17 |         |         |
| < >> 9行中 1 ~ 9行   |               |         |            |         |         |
| 追加申請              |               |         |            |         |         |

# アカウント解除申請

8.マイナ資格確認アプリのアカウントを利用しなくなった場合は、3ページ~7ページを参考 に当該アカウントのマイナ資格確認アプリアカウント管理画面へ遷移します。

| 端末情報の変更・アカ<br>施術所等向け総合オ<br>1-1.トップページ上の<br>※ログイン時に必要なユーザー | カウント解除申請の方法<br><b>ボータルサイトへのログイン</b><br>「ログインはごちら」又は画面右上の「ログイン」を押下します。<br>- <sup></sup> 登録の方法は「ユーザー登録手順書」をご確認ください。                                                                                                    |                                                                                                    | 端末情報の変更・アカウント解除申請の方法<br>各種申請を選択<br>2.ログイン後、トップページから「各種申請」を押下します。 |  |  |
|-----------------------------------------------------------|----------------------------------------------------------------------------------------------------|----------------------------------------------------------------------------------------------------|------------------------------------------------------------------|--|--|
| 1944/978/1049/06/6-95/974                                 |                                                                                                    | 数据所等時に時点は一夕久少イト<br>ロジック<br>ロジック<br>ログ・<br>ログ・<br>ロジック<br>ログ・<br>ログ・ ロジック<br>ログ・<br>ログ・<br>ログ・<br>ログ・<br>ログ・<br>ログ・<br>ログ・<br>ログ・<br>ログ・<br>ログ・<br>ログ・<br>ログ・<br>ログ・<br>ログ・<br>ログ・<br>ログ・<br>ログ・<br>ログ・<br>ログ・<br>ログ・<br>ログ・<br>ログ・<br>ログ・<br>ログ・<br>ログ・<br>ログ・<br>ログ・<br>ログ・<br>ログ・<br>ログ・<br>ログ  ログ  ログ  ログ  ログ  ログ  ログ  ログ  ログ  ログ                                                                                                    | KRAFEBRUERAS-56510-                                              |  |  |
|                                                           | Construction         Construction         Construction< | and No. 2012 Control         The Control Control Contecontrol Contecontrol Control Control Control Contecontrol Contro | RS C. SARN ZINADUR                                               |  |  |

|   | マノナ直接建造アプロ                                                |                                                                    |                                                                    |
|---|-----------------------------------------------------------|--------------------------------------------------------------------|--------------------------------------------------------------------|
|   | マイナ資格確認アプリに関する情報につい                                       | てご確認いただけます。                                                        |                                                                    |
|   | お知らせ.2                                                    | よくある質問!                                                            | 利用関始申請<br>こちらからマイナ県特殊のアプリの利<br>用知道申請を実施いただけます。                     |
|   | 算過支援等                                                     | 印刷化用平                                                              | 詳細之表示                                                              |
|   | 運用開始日登録<br>こちらからマイナ身柄確定アプリの運<br>用助品にたまましたことがます。           | <u>勤成金交付申請</u><br>こちらからマイナ資格確認アプリの助<br>産会を申述っただけます。                | 交付決定通知書ゲウルード・2<br>こちらからマイナ資格総定アプリの前<br>成金の交付先回転着をダウンロード<br>いただけます。 |
|   | <b>口相无我</b> 多                                             | [2過生表示                                                             | 印刷社会市                                                              |
|   | 資料確認7かか)管理」<br>こちらからマイナ資料用ロアプリのア<br>カウントをご知め、ただけます。       | 査括確認定未晩録(7502と-<br>こちらからマイナ資料確認アプリの端<br>未確認(アカウント)を点加単連いた<br>だけます。 | 資格接接がたかと中語状況 と<br>こちらからマイナ資格場応アプリのア<br>カウントの中国状況をご確認いただけ<br>ます。    |
| 1 | 詳細生表示                                                     | 伊姆を表示                                                              | 即編生展示                                                              |
|   | 利用終了、変更申請<br>こちらたらマイナ資料時回アブリの町<br>用料了、利用空間を40歳、ただけま<br>マ。 |                                                                    |                                                                    |
|   | 群植生物学                                                     |                                                                    |                                                                    |

| マイナ資格確認  | アプリアカウント管理    |         |            |         |         |
|----------|---------------|---------|------------|---------|---------|
| アカウントID  | 備考(利用者名、端末名等) | ステータス ヘ | 和日期公年月日    | 和8終7年月日 | 和目停止年月日 |
| W5000001 | A这人の端末        | 利用可     | 2023-08-08 |         |         |
| W0000002 |               | 利用可     | 2023-08-08 |         |         |
| W0000003 |               | 利用可     | 2023-08-08 |         |         |
| W0000004 |               | 利用可     | 2023-08-09 |         |         |
| W0000005 |               | 利用可     | 2023-08-09 |         |         |
| W0000006 |               | 利用可     | 2023-08-09 |         |         |
| W0000007 |               | 利用可     | 2023-08-17 |         |         |
| W0000008 |               | #10010  | 2023-08-17 |         |         |
| W0000009 |               | 利用可     | 2023-08-17 |         |         |
| <>9      | 行申 1 ~ 9 行    |         |            |         |         |

# 解除申請を押下

#### 9.当該アカウントのマイナ資格確認アプリアカウント管理画面で、画面左下の「解除申請」 ボタンを押下します。

| < 戻る                                                                              |                |
|-----------------------------------------------------------------------------------|----------------|
| W000002                                                                           |                |
| 添付ファイル<br>≥ W0000002_skg_account.pdf<br>マイナ資格確認アプリアカウント管理<br>*アカウントID<br>W0000002 | ステータス<br>利用可 * |
| 施設名<br>(例)<br>備考(利用者名、端末名等)                                                       | γ.             |
| 利用開始年月日<br>2023-08-08<br>利用停止年月日                                                  | 利用終了年月日        |
| 解除申請                                                                              | 保存             |

## 解除申請の確認画面

10.「解除申請」ボタンを押下した後、確認画面が表示されます。 アカウント解除を申請してよろしければ、「OK」ボタンを押下します。

| < 戻る                                                                              |                | E-SILE     |
|-----------------------------------------------------------------------------------|----------------|------------|
| W0000002                                                                          | アカウント解除を申請します。 | 閉じる        |
| <ul> <li>添付ファイル</li> <li>▶ W0000002_001.pdf</li> <li>マイナ資格確認アプリアカウント管理</li> </ul> |                | キャンセル OK   |
| *アカウントID                                                                          |                | ステータス      |
| W0000002                                                                          |                | 利用可 (解除予定) |
| 施設名                                                                               |                |            |
| ● 施設名(例)                                                                          |                | *          |
| 備考(利用者名、端末名等)                                                                     |                |            |
| 利用開始年月日                                                                           |                | 利用終了年月日    |
| 2023-08-24                                                                        |                |            |
| 利用停止年月日                                                                           |                |            |
|                                                                                   |                |            |
|                                                                                   |                | 保存         |

## 解除申請の完了画面

11.申請が完了すると、ステータスが「利用可(解除予定)」となり、解除申請ボタンが非表示となります。

※ステータス一覧については「資格確認アカウント申請状況確認手順書」をご確認ください。

| ータを更新しました。                                          |              |
|-----------------------------------------------------|--------------|
| く 戻る                                                |              |
| W000002                                             |              |
| 添付ファイル ▶ W0000002_skg_account.pdf マイナ資格確認アプリアカウント管理 |              |
| *アカウントID                                            | <u>ステータス</u> |
| W0000002                                            | 利用可(解除予定) *  |
| 施設名                                                 |              |
|                                                     | Ψ.           |
| 備考(利用者名、端末名等)                                       |              |
| 利用開始年月日                                             | 利用終了年月日      |
| 2023-08-08                                          |              |
| 利用停止年月日                                             |              |
|                                                     |              |
|                                                     |              |
|                                                     | 保存           |
|                                                     |              |

# マイナ資格確認アプリアカウント管理画面

12.申請が完了すると、マイナ資格確認アプリアカウント管理画面からもステータスが「利 用可(解除予定)」へ変更されたことが確認できます。これで、アカウント解除申請は完了 です。

| マイナ資格確認アプリアカウント管理 |                |           |            |         |         |  |
|-------------------|----------------|-----------|------------|---------|---------|--|
| アカウントID           | 備考 (利用者名、端末名等) | ステータス 🔺   | 利用開始年月日    | 利用終了年月日 | 利用停止年月日 |  |
| W0000001          | Aさんの端末         | 利用可(解除予定) | 2023-08-08 |         |         |  |
| W0000002          |                | 利用可       | 2023-08-08 |         |         |  |
| W000003           |                | 利用可       | 2023-08-08 |         |         |  |
| W0000004          |                | 利用可       | 2023-08-09 |         |         |  |
| W000005           |                | 利用可       | 2023-08-09 |         |         |  |
| W0000006          |                | 利用可       | 2023-08-09 |         |         |  |
| W0000007          |                | 利用可       | 2023-08-17 |         |         |  |
| W000008           |                | 利用可       | 2023-08-17 |         |         |  |
| W000009           |                | 利用可       | 2023-08-17 |         |         |  |
| < > 9 行中 1 ~ 9 行  |                |           |            |         |         |  |
| 追加申請              |                |           |            |         |         |  |

【参考】マイナ資格確認アプリアカウント管理画面における項目説明

# 利用開始・終了・停止年月日と解除申請について

マイナ資格確認アプリアカウント管理画面で表示されている利用年月日と解除申請の説明は以下のとおりです。

| W0000001                                                 |         |
|----------------------------------------------------------|---------|
| ☆付ファイル<br>≧ W000001_skg_account.pdf<br>マイナ資格確認アプリアカウント管理 |         |
| *アカウントID                                                 | ステータス   |
| W0000001                                                 | 利用可 * . |
| 施設名                                                      |         |
| 0 施設名 (例)                                                | τ.      |
| 備考(利用者名、端末名等)                                            |         |
|                                                          |         |
| 利用開始年月日                                                  | 利用終了年月日 |
| 2023-08-08                                               | 2       |
| 利用停止年月日                                                  |         |
| 3                                                        |         |
|                                                          |         |
| 4 解除申請                                                   | 保存      |

- ①利用開始年月日:利用開始申請を行った日付(タイミングにより翌日となる場合があります。)
- ②利用終了年月日:施術所等の閉鎖等により利用終了申請で入力した日付
- ③利用停止年月日:何らかの事情により、サービス提供者がマイナ資格確認アプリアカウントの利用を停止した日付
- ④解除申請 :端末の紛失や利用者の退職等の理由でマイナ資格確認アプリアカウントを利用しなくなったときに
   申請するボタン
   ※解除申請を実施したアカウントでは、マイナ資格確認アプリが利用できなくなります。

再度アカウントを利用するには追加申請が必要なためご注意ください。